## **OnePager Migration**

Wenn sie bereits Bilder, Texte, Vita-Informationen, Videos oder sogar einen alten Homepage-Baukasten (HPG) haben, können diese Daten leicht in die neue Struktur übernommen werden. Anbei eine Bilderstrecke (Click through), welche den Ablauf transparenter machen soll.

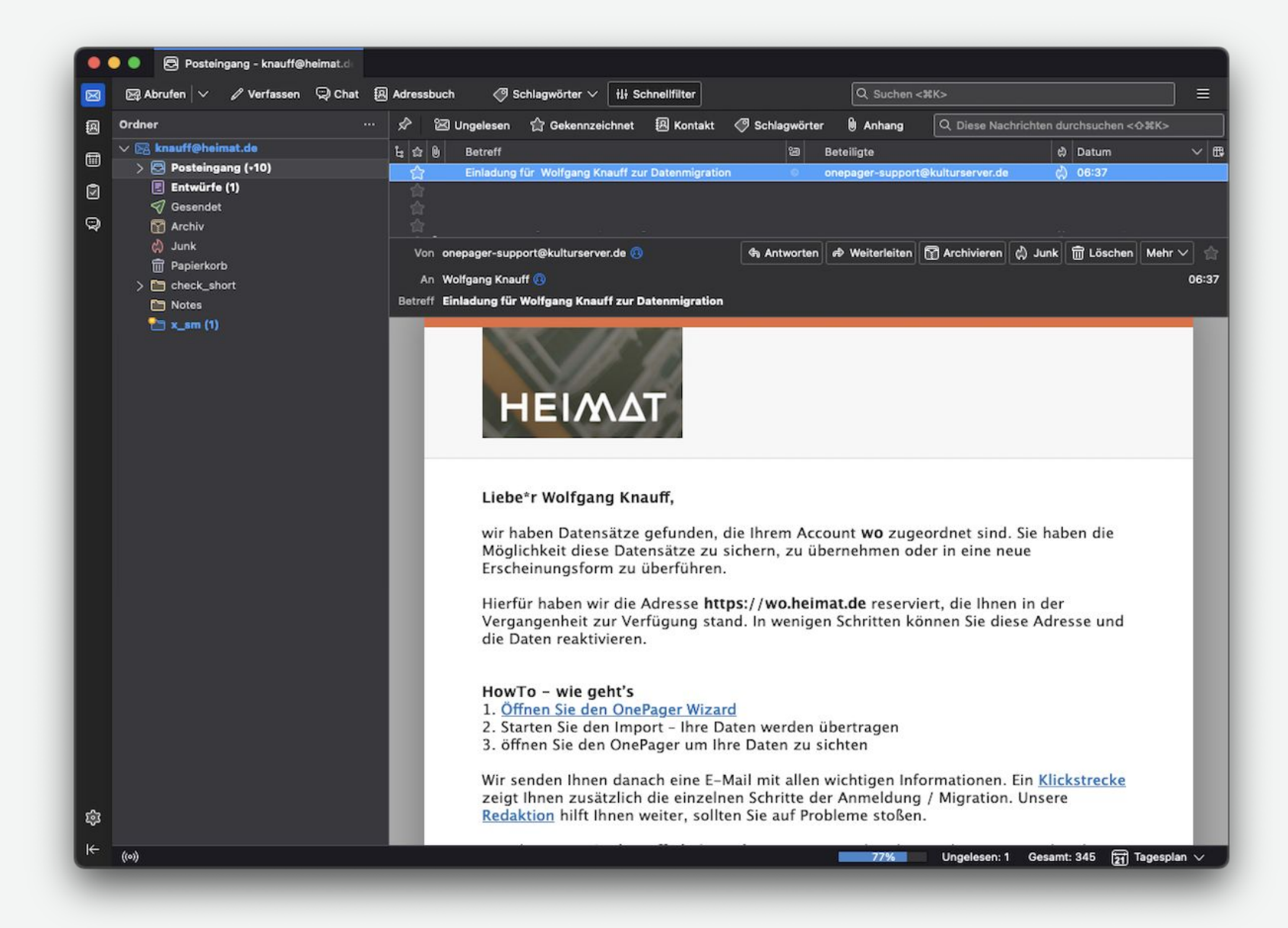

Einladung via Mail. Bitte beachten Sie die Hinweise und Hilfe-Optionen.

|                                                          |                                                                                                    |                                                                                                    | n                                                                                                    |                                                                                                  |                                                                                   |                      |               |        |
|----------------------------------------------------------|----------------------------------------------------------------------------------------------------|----------------------------------------------------------------------------------------------------|----------------------------------------------------------------------------------------------------|--------------------------------------------------------------------------------------------------|-----------------------------------------------------------------------------------|----------------------|---------------|--------|
| •••                                                      | 🎎 phpmyadmin.culturebase.org / 🗧 🕻 Cu                                                                                                    | ltureBase ×                                                                                                    | +                                                                                                    |                                                                                                  |                                                                                   |                      |               | ~      |
| $\leftarrow \rightarrow \square$                         | O A https://www.culturebase.org/?a                                                                                                    | ction=open_onepager_win                                                                                                    | dow_autofill&regi                                                                                                    | ය ල                                                                                              | 9 🛛 🦰 🚳                                                                           | · 🔳 🔹 🔺              | ථ             | » ≡    |
| CHITUPED                                                 | A C E                                                                                                    | START BLOG                                                                                                    | WERKZEUGE I                                                                                                    | Date:<br>MITMACHEN                                                                               | nschutz   Netzwe                                                                  | erk DE E<br>AQ W. KN | in 🌚<br>Iauff | م<br>~ |
| COLL                                                     | Hello OnePager                                                                                                    |                                                                                                    |                                                                                                    |                                                                                                  |                                                                                   | ×                    |               |        |
| Mitma<br>Hier re<br>Kultura<br>zu kön<br>Netzw<br>> Mitg | wir haben Daten von Ihnen<br>Texte oder Bilder Ihrer älteren Pr<br>wiederherzustellen - sprich zu m<br>bisherigen Internetadresse. Sie H<br>hierbei nur die Daten – nicht abe<br>Bitte haben sie <u>etwas Geduld</u> , da<br>Vorhandene Bilder: 58<br>Bilder zu migrieren / voraussicht<br><u>nicht migrieren</u> | gefunden!<br>rojekte sind bereits vorh<br>igrieren. Sie finden dies<br>können diese dann weit<br>er das alte Layout im De<br>a das Zusammensucher<br>tliche Zeitdauer: -398 / /<br>später m<br>Noch Fra<br>Kontaktieren sie | anden. Sie habe<br>se dann in einem<br>er bearbeiten. Au<br>tail übertragen v<br>n alten Datenbes<br>~-40 min.<br>igrieren<br>gen?<br>den Support | n jetzt die Mö<br>neuen OnePa<br>us Kompatibili<br>verden. <u>weiter</u><br>tände etwas o<br>jet | glichkeit diese<br>ger unter Ihrer<br>tätsgründen könr<br>e Infos<br>lauern kann! | nen                  |               |        |
|                                                          |                                                                                                    |                                                                                                    |                                                                                                    |                                                                                                  |                                                                                   |                      |               |        |

Nur wenn alte Daten / eine HomePage (HPG) existiert, startet automatisch der Migrationsdialog. Neuere Datenbestände werden im Hintergrund automatisch bereitgestellt.

| 🎄 phpmyadmin.culturebase.org / 🗸 🗙                                                                                    | (B) CultureBase                                                                                                    | × +                                                                                                    |                                                                                                    |                                                                           |                                                                                                    | ~                                                                                                    |   |
|----------------------------------------------------------------------------------------------------|----------------------------------------------------------------------------------------------------|----------------------------------------------------------------------------------------------------|----------------------------------------------------------------------------------------------------|---------------------------------------------------------------------------|----------------------------------------------------------------------------------------------------|----------------------------------------------------------------------------------------------------|---|
| O A https://www.culturebas                                                                                            | e.org/?action=open_onepa                                                                                                    | ager_window_autofill&re                                                                                                    | ିନ୍ଦ ତ                                                                                                    | 🛛 🖉 🌆 🔲                                                                   | 1                                                                                                    | മ് »                                                                                                    | ≡ |
|                                                                                                    | START B                                                                                                    | LOG WERKZEUGE                                                                                                    | Daten                                                                                                    | schutz   Netzwerk                                                         | DE EN                                                                                                    | LUFF V                                                                                                    |   |
| Hello OnePager                                                                                                    |                                                                                                    |                                                                                                    |                                                                                                    |                                                                           | ×                                                                                                    |                                                                                                    |   |
| wir haben Daten von                                                                                                   | Ihnen gefunden!                                                                                                    |                                                                                                    |                                                                                                    |                                                                           |                                                                                                    |                                                                                                    |   |
| Texte oder Bilder Ihrer ält<br>wiederherzustellen - spric<br>bisherigen Internetadress<br>hierbei nur die Daten – nie | eren Projekte sind berei<br>h zu migrieren. Sie find<br>e. Sie können diese dar<br>cht aber das alte Layou                                                                                                    | its vorhanden. Sie hab<br>en diese dann in eine<br>nn weiter bearbeiten.<br>t im Detail übertragen                                                                                                    | oen jetzt die Mög<br>m neuen OnePag<br>Aus Kompatibilit<br>werden. <u>weitere</u>                                                                                                    | llichkeit diese<br>ger unter Ihrer<br>ätsgründen können<br><u>e Infos</u> |                                                                                                    |                                                                                                    |   |
| Bitte haben sie <u>etwas Geo</u><br>Vorhandene Bilder: 58                                                             | l <u>uld</u> , da das Zusammen                                                                                                    | isuchen alten Datenbe                                                                                                    | estände etwas d                                                                                                    | auern kann!                                                               |                                                                                                    |                                                                                                    |   |
| Bilder zu migrieren / vora                                                                                            | ussichtliche Zeitdauer:                                                                                                    | -398 / ~-40 min.                                                                                                    |                                                                                                    |                                                                           |                                                                                                    |                                                                                                    |   |
| nicht migriere                                                                                                    | n sp                                                                                                    |                                                                                                    | jet:                                                                                                    | zt migrieren                                                              |                                                                                                    |                                                                                                    |   |
|                                                                                                    |                                                                                                    |                                                                                                    |                                                                                                    |                                                                           |                                                                                                    |                                                                                                    |   |
|                                                                                                    |                                                                                                    | ach France?                                                                                                    |                                                                                                    |                                                                           |                                                                                                    |                                                                                                    |   |
|                                                                                                    | Kontaktie                                                                                                    | ren sie den Support                                                                                                    |                                                                                                    |                                                                           |                                                                                                    |                                                                                                    |   |
|                                                                                                    |                                                                                                    |                                                                                                    |                                                                                                    |                                                                           |                                                                                                    |                                                                                                    |   |
|                                                                                                    | Phpmyadmin.culturebase.org / C × I https://www.culturebase Hello OnePager Hello OnePager wir haben Daten von Texte oder Bilder Ihrer älte wiederherzustellen - sprice bisherigen Internetadress hierbei nur die Daten - nice Bitte haben sie <u>etwas Geor</u> Vorhandene Bilder: 58 Bilder zu migrieren / voraut nicht migriere | Phpmyadmin.culturebase.org / *  CutureBase A https://www.culturebase.org/?action=open_onepa START Bi Hello OnePager wir haben Daten von Ihnen gefunden! Texte oder Bilder Ihrer älteren Projekte sind berei wiederherzustellen - sprich zu migrieren. Sie find bisherigen Internetadresse. Sie können diese dar hierbei nur die Daten – nicht aber das alte Layou Bitte haben sie <u>etwas Geduld</u> , da das Zusammere Vorhandene Bilder: 58 Bilder zu migrieren / voraussichtliche Zeitdauer: nicht migrieren Start Bi | Memory of mining and the set of the set of the |                                                                           | A pamyadminuculturatesaurany (*) A patheteristic of the particulture part of the part of th | Appropried microcolumentation construction constructin construction construction construction construction constr |   |

Bitte haben Sie etwas Geduld, wenn Sie die Migration starten – teilweise sind es viele Daten, die übertragen werden müssen!

| ••• •                        | 🎎 phpmyadmin.culturebase.org / < 🗙                                             | (B CultureBase ×                                                                             | +                                                   |                                                     |        | ~          |
|------------------------------|--------------------------------------------------------------------------------|----------------------------------------------------------------------------------------------|-----------------------------------------------------|-----------------------------------------------------|--------|------------|
| ← → 奋                        | O A https://www.culturebas                                                     | e.org/?action=open_onepager_win                                                              | dow_autofill&regi රු                                | v 🛛 🌆 🕷                                             | 1 18 🛕 | മ » ≡      |
|                              |                                                                                |                                                                                              |                                                     | Datenschutz   Netzwerk                              | DE EN  | <b>6</b> Q |
| CILLE                        |                                                                                | START BLOG V                                                                                 | VERKZEUGE MITMAC                                    | HEN SUPPORT FAQ                                     | W. KNA | JFF 🗸      |
| CULI                         | Hello OnePager                                                                 |                                                                                              |                                                     |                                                     | ×      |            |
| Mitma                        | OnePager erstellen / be                                                        | arbeiten                                                                                     |                                                     |                                                     |        |            |
| Hier re<br>Kulture<br>zu kör | Willkommen im Editor-Be<br>Arbeitsschritten ein persö<br>Geschichte erzählen w | reich zur Erstellung und Verwal<br>inliches Portfolio erstellen, Einr<br><u>eitere Infos</u> | ltung von OnePagern. Si<br>richtungen oder ein Werl | e können damit in weniger<br>< vorstellen oder eine | 1      |            |
| Netzw<br>> Mitg              | 21.09.2023   wo.heimat                                                         | .de   Wolfgang Knauff                                                                        |                                                     | ☑ ◎ 🖻                                               |        |            |
|                              | Geben Sie die Internetadr                                                      | esse und den Titel der neuen P                                                               | age ein.                                            |                                                     |        |            |
|                              | Internetadresse (Präfix)                                                       | knauff                                                                                       | heimat.                                             | de 🗸 🗸                                              |        |            |
|                              | Titel der Page                                                                 | Wolfgang Knauff                                                                              |                                                     |                                                     |        |            |
|                              |                                                                                |                                                                                              |                                                     | OnePager anlegen                                    |        |            |
|                              |                                                                                | Noch Frag<br>Kontaktieren sie                                                                | gen?<br>den Support                                 |                                                     |        |            |
|                              |                                                                                |                                                                                              |                                                     |                                                     |        |            |

Nachdem eine erste Charge von Daten übertragen sind, öffnet sich bereits der fertige OnePager mit einer Konfigurationsoberfläche.

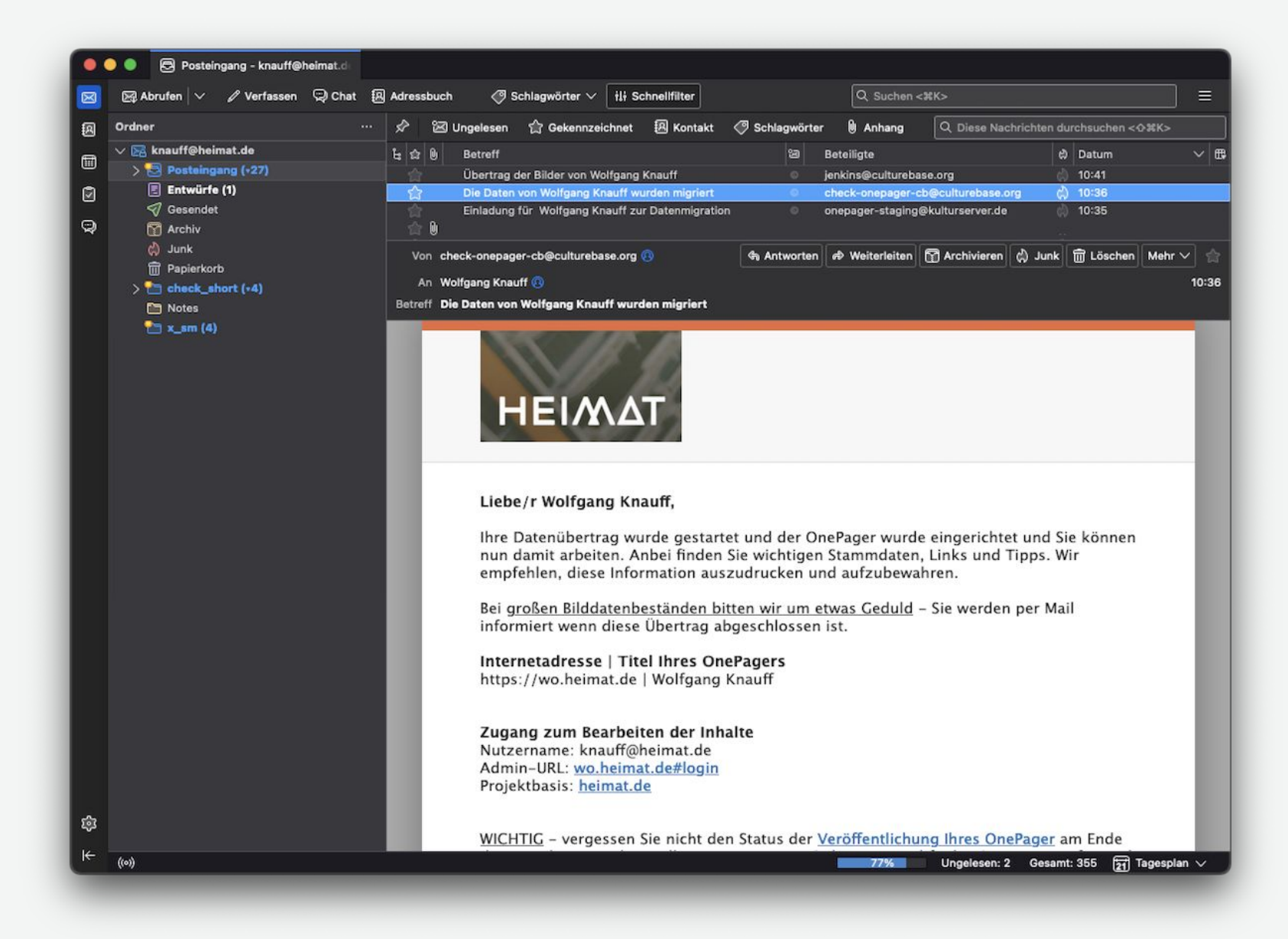

Zusätzlich werden sie über den Stand mit einer E-Mail informiert.

| • • | Ma phpmyadmin.culturebase.org / < ×                                                  | CultureBase                                                                | × +                                |                                      |                                     |                         |       |       | ~      |
|-----|--------------------------------------------------------------------------------------|----------------------------------------------------------------------------|------------------------------------|--------------------------------------|-------------------------------------|-------------------------|-------|-------|--------|
| → @ | O A https://www.culturebas                                                           | se.org/?action=open_one                                                    | epager_window_a                    | utofill® ☆                           | ⊚ ⊗ :                               | 46 💽 🔛                  | -2 🔼  | ப     | » ≡    |
|     |                                                                                      |                                                                            |                                    |                                      | Datenschutz                         | Netzwerk                | DE E  | IN 🌍  | q      |
|     |                                                                                      | START                                                                      | BLOG WERK                          | ZEUGE MITMA                          | CHEN SUPPO                          | RT FAQ                  | W. KN | IAUFF | $\sim$ |
|     | Hello OnePager                                                                       |                                                                            |                                    |                                      |                                     |                         | ×     |       |        |
| 22  | OnePager erstellen / bo                                                              | earbeiten                                                                  |                                    |                                      |                                     |                         |       |       |        |
|     | Willkommen im Editor-Be<br>Arbeitsschritten ein pers<br>Geschichte erzählen <u>w</u> | ereich zur Erstellung u<br>önliches Portfolio erst<br><u>reitere Infos</u> | nd Verwaltung<br>tellen, Einrichtu | von OnePagern. S<br>ngen oder ein We | ie können dami<br>rk vorstellen ode | t in wenigen<br>er eine |       |       |        |
|     | 21.09.2023   wo.heima                                                                | t.de   Wolfgang Knauf                                                      | f                                  |                                      |                                     |                         |       |       |        |
|     | Geben Sie die Internetad                                                             | resse und den Titel de                                                     | er neuen Page e                    | in.                                  | Onerager b                          | earbeiten               |       |       |        |
|     | Internetadresse (Präfix)                                                             | knauff                                                                     |                                    | heima                                | t.de                                | ~                       |       |       |        |
|     | Titel der Page                                                                       | Wolfgang Knauff                                                            |                                    |                                      |                                     |                         |       |       |        |
|     |                                                                                      |                                                                            |                                    |                                      | OnePager and                        | egen                    |       |       |        |
|     |                                                                                      | Kantald                                                                    | Noch Fragen?                       |                                      |                                     |                         |       |       |        |
|     |                                                                                      | Kontaki                                                                    | tieren sie den S                   | upport                               |                                     |                         |       |       |        |
|     |                                                                                      |                                                                            |                                    |                                      |                                     |                         |       |       |        |

Mit dem Stift-Symbol öffnen Sie den OnePager mit dem integrierten Editor.

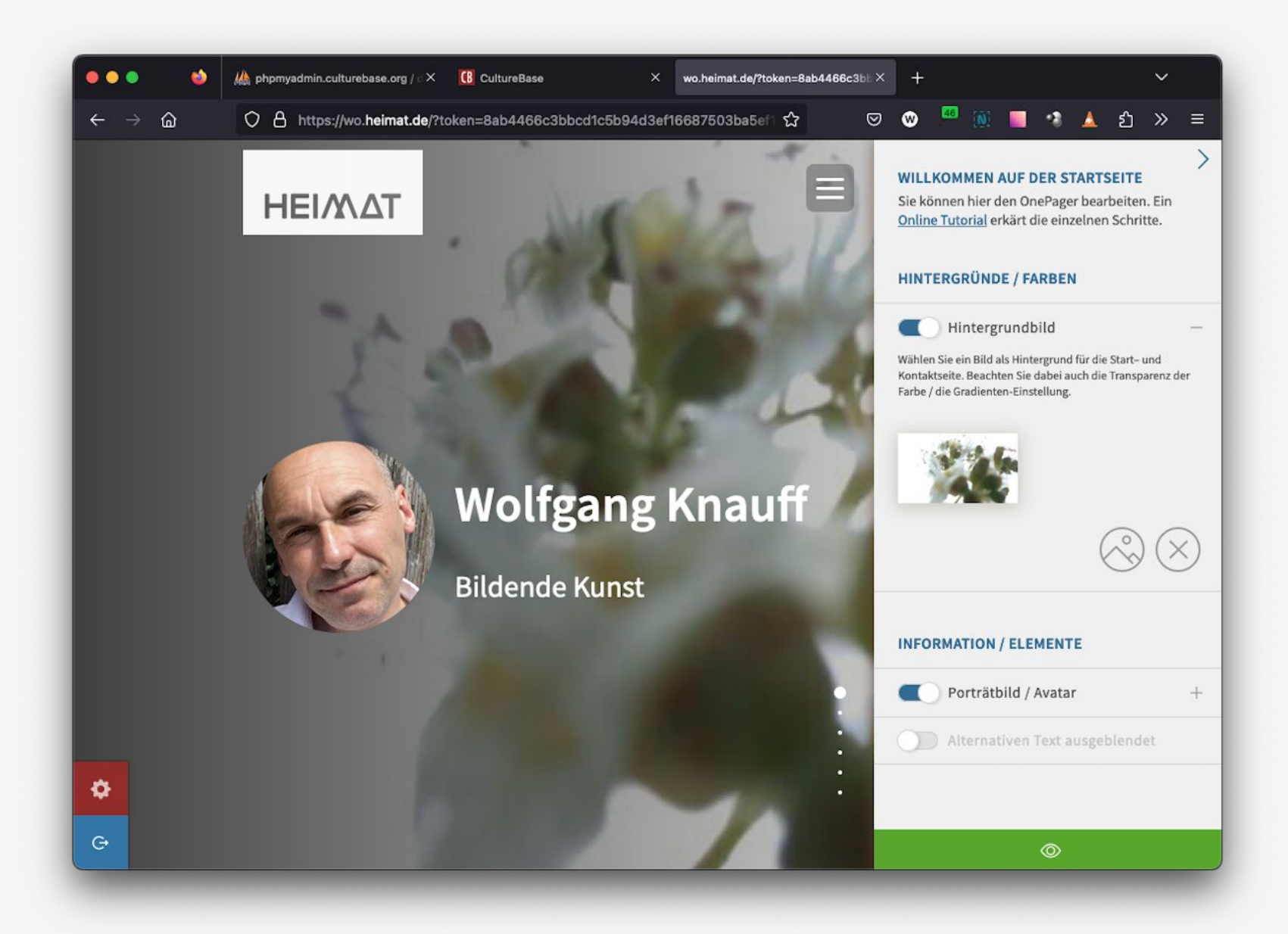

Dort werden – so vorhanden – entsprechende Datenbestände von Ihnen schon visualisiert. Diese können dann sofort verändert und angepasst werden.

#### **OnePager ohne Migration**

Vielleicht ist es für Sie nicht sinnvoll den alten Datenbestand zu übernehmen. Kein Problem – lehnen Sie die Migration einfach ab und sie werden damit nicht mehr behelligt.

Sie können Sie jedoch trotzdem Ihre bisherige Internetadresse übernehmen.

| ••••                                            | M phpmyadmin.culturebase.org / · × (B CultureBase × +                                                                                                    |
|-------------------------------------------------|----------------------------------------------------------------------------------------------------|
| $\leftarrow \rightarrow \Box$                   | 🔿 占 https://www.culturebase.org/?action=open_onepager_window_autofill&regi ကို 💿 👳 🏴 🔃 💶 🤹 🛕 ဦ » 🚍                                                                                                    |
|                                                 | Datenschutz   Netzwerk DE EN 🕤 🔍                                                                                                    |
|                                                 | START BLOG WERKZEUGE MITMACHEN SUPPORT FAQ W. KNAUFF 🗸                                                                                                    |
|                                                 | Hello OnePager                                                                                                    |
| Mitma                                           | wir haben Daten von Ihnen gefunden!                                                                                                    |
| Hier re<br>Kultura<br>zu kör<br>Netzw<br>≻ Mitg | Texte oder Bilder Ihrer älteren Projekte sind bereits vorhanden. Sie haben jetzt die Möglichkeit diese wiederherzustellen - sprich zu migrieren. Sie finden diese dann in einem neuen OnePager unter Ihrer bisherigen Internetadresse. Sie können diese dann weiter bearbeiten. Aus Kompatibilitätsgründen können hierbei nur die Daten – nicht aber das alte Layout im Detail übertragen werden. weitere Infos<br>Bitte haben sie <u>etwas Geduld</u> , da das Zusammensuchen alten Datenbestände etwas dauern kann!<br>Vorhandene Bilder: 58<br>Bilder zu migrieren / voraussichtliche Zeitdauer: -398 / ~-40 min.<br><u>nicht migrieren später migrieren</u> jetzt migrieren |
|                                                 | Noch Fragen?<br>Kontaktieren sie den Support                                                                                                    |
|                                                 |                                                                                                    |

Wenn sie sich dagegen entscheiden zu migrieren...

| ••• •                                 | 🛦 phpmyadmin.culturebase.org / < 🗙                                             | (B) CultureBase                                                             | × +                                            |                                         |                                      |         | ~      |
|---------------------------------------|--------------------------------------------------------------------------------|-----------------------------------------------------------------------------|------------------------------------------------|-----------------------------------------|--------------------------------------|---------|--------|
| $\leftarrow \rightarrow \Box$         | O A https://www.culturebas                                                     | se.org/?action=open_onep                                                    | ager_window_autofill&re                        | ୍ତ <del>କୁ</del> ବ୍                     | o 🧧 🔯 📕                              | 18 : 🛕  | മ് ≫ ≡ |
|                                       |                                                                                |                                                                             |                                                | Datens                                  | chutz   Netzwerk                     | DE EN   | a a    |
| CHITUDED                              | c.                                                                             | START B                                                                     | LOG WERKZEUGE                                  | MITMACHEN                               | SUPPORT FAQ                          | W. KNAU | FF 🗸   |
|                                       | Hello OnePager                                                                 |                                                                             |                                                |                                         |                                      | ×       |        |
| Mitma                                 | OnePager erstellen / be                                                        | earbeiten                                                                   |                                                |                                         |                                      |         |        |
| Hier re<br>Kulture<br>zu kön<br>Netzw | Willkommen im Editor-Be<br>Arbeitsschritten ein persö<br>Geschichte erzählen w | ereich zur Erstellung un<br>önliches Portfolio erste<br><u>eitere Infos</u> | d Verwaltung von One<br>Ilen, Einrichtungen od | Pagern. Sie könne<br>er ein Werk vorste | n damit in wenigen<br>Ilen oder eine |         |        |
| > Mitg                                | Geben Sie die Internetadr                                                      | resse und den Titel der                                                     | neuen Page ein.                                |                                         |                                      |         |        |
|                                       | Internetadresse (Präfix)                                                       | wo                                                                          |                                                | heimat.de                               | ~                                    |         |        |
|                                       | Titel der Page                                                                 | Wolfgang Knauff                                                             |                                                |                                         |                                      |         |        |
|                                       |                                                                                |                                                                             |                                                | OnePa                                   | ager anlegen                         |         |        |
|                                       |                                                                                |                                                                             |                                                |                                         |                                      |         |        |
|                                       |                                                                                | N<br>Kontaktie                                                              | loch Fragen?<br>eren sie den Support           |                                         |                                      |         |        |
|                                       |                                                                                |                                                                             |                                                |                                         |                                      |         |        |

... wird Ihnen dieser Dialog nicht wieder angeboten. Sie können dann Ihre Adresse / Namensraum entsprechend mitnehmen und mit einem neuen Projekt unter dieser URL beginnen.

## Problme, Probleme, Probleme : (

Zögern, Sie nicht mit uns Kontakt aufzunehmen, wenn es Probleme gibt oder Sie sehr wichtige Anregungen loswerden wollen.

Einer der häufigsten Probleme könnte zum Beispiel sein, dass sie den Link später als 12 Stunden versuchen zu aktivieren. Aus Sicherheitsgründen können wir das Zeitfenster für den Aktivierungslink nicht beliebig lange aktiv schalten.

Kontakt: <a href="mailto:onepager-support@kulturserver.de">onepager-support@kulturserver.de</a>

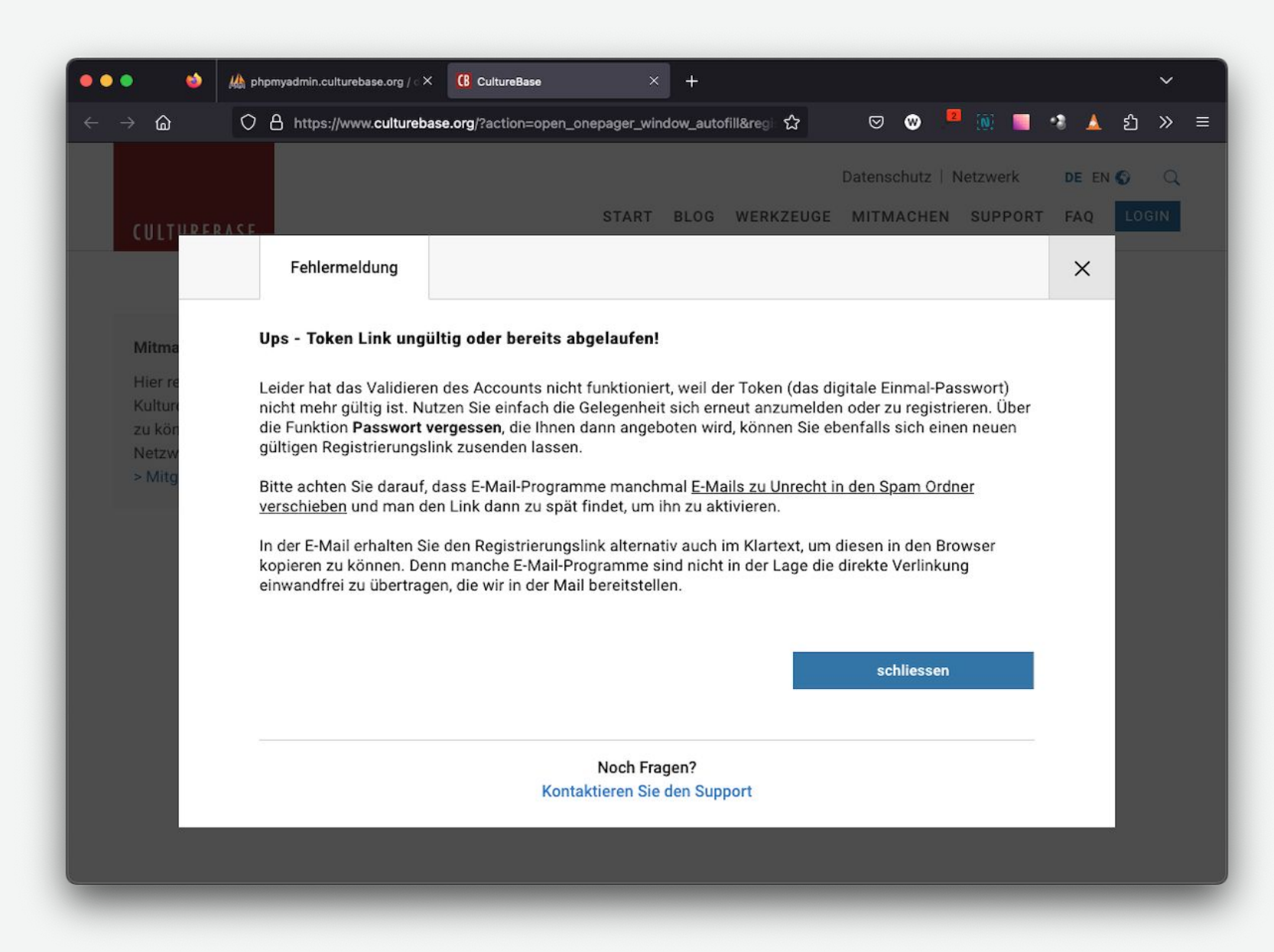

... wenn Sie zu lange warten, endet nach 12 Stunden die Möglichkeit sich erstmalig in Ihren OnePager einzuloggen. Für den Fall, dass Sie sich nicht selber zu helfen wissen, wenden Sie sich bitte an die Redaktion.

#### **Eine kleine Demo**

... was kann mit den Daten denn so passieren ...

Umfangreiche Schulungsunterlagen, die ständig weiter entwickelt werden, finden Sie im CultureBase Info Hub:

https://www.culturebase.org/de\_DE/onepager

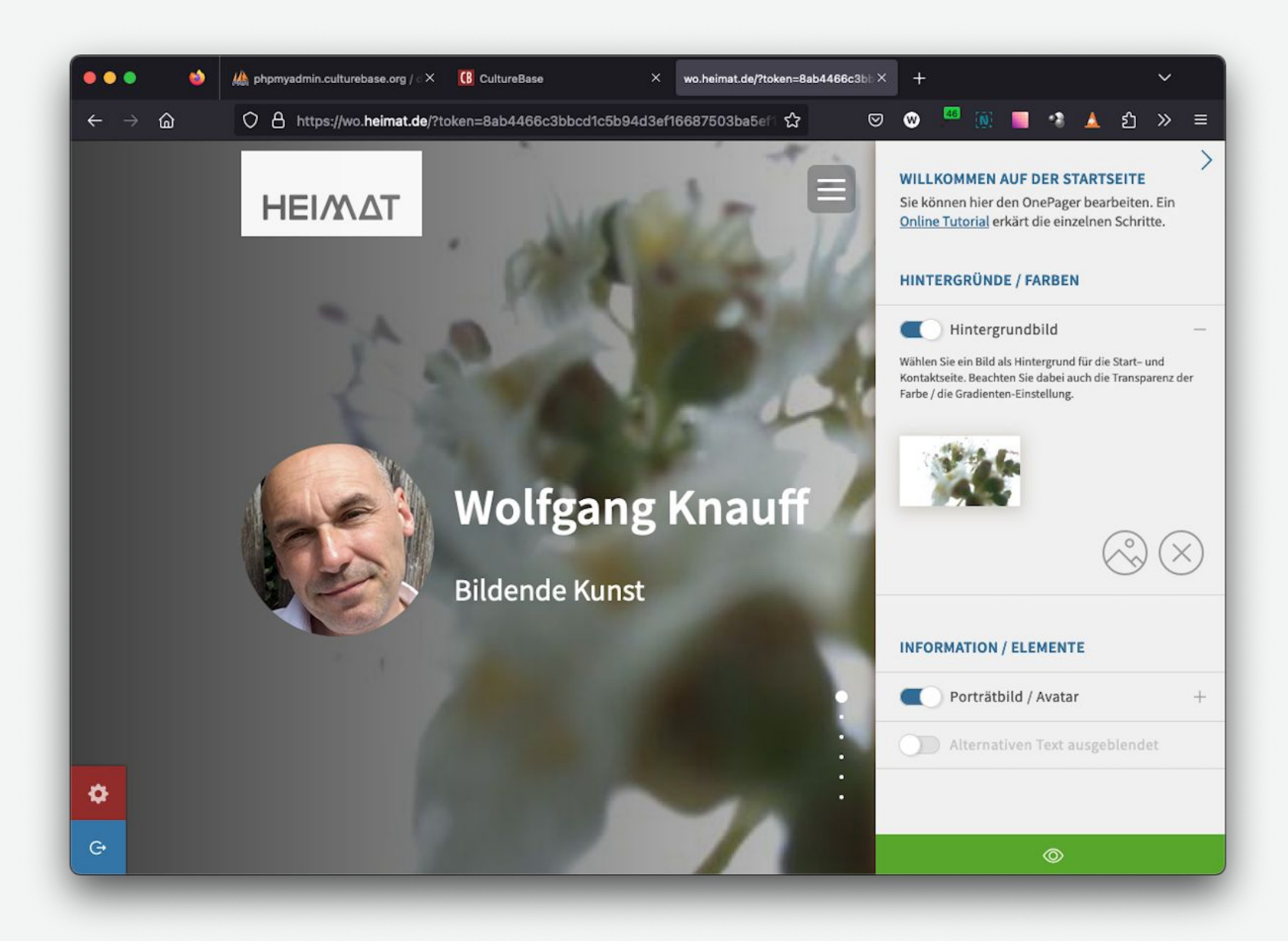

Aus Ihren persönlichen Daten und den von Ihnen hochgeladenen Bildern wird eine Startseite als Beispiel gebildet. Diese Elemente können alle entsprechend ausgeblendet oder modifiziert werden.

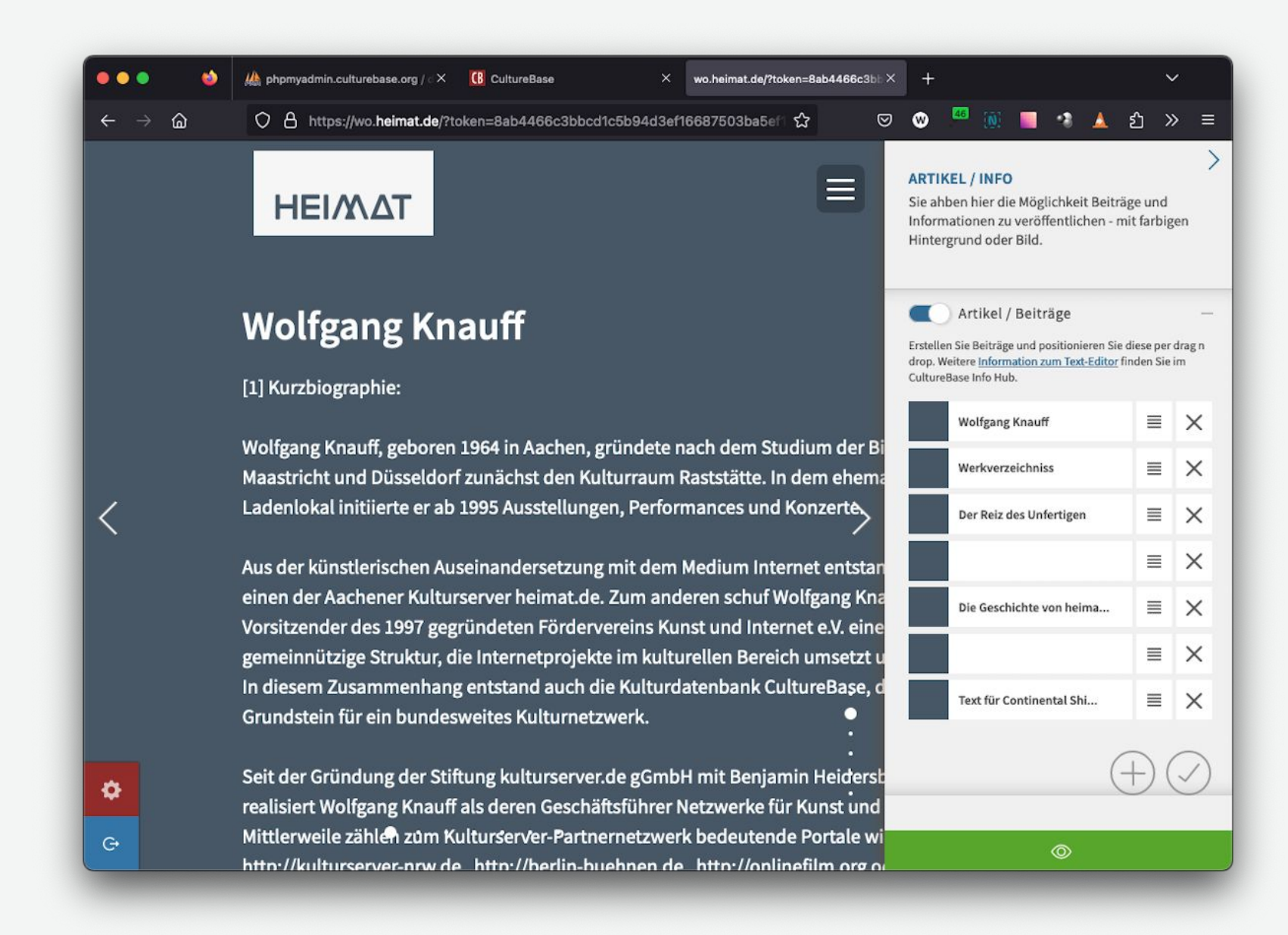

Vorhandenes Textmaterial aus der alten Homepage wird im Bereich Blog dargestellt. Hierbei werden i.d.R. alle Elemente übertragen, aber es kommt unter Umständen zu strukturellen Verschiebungen.

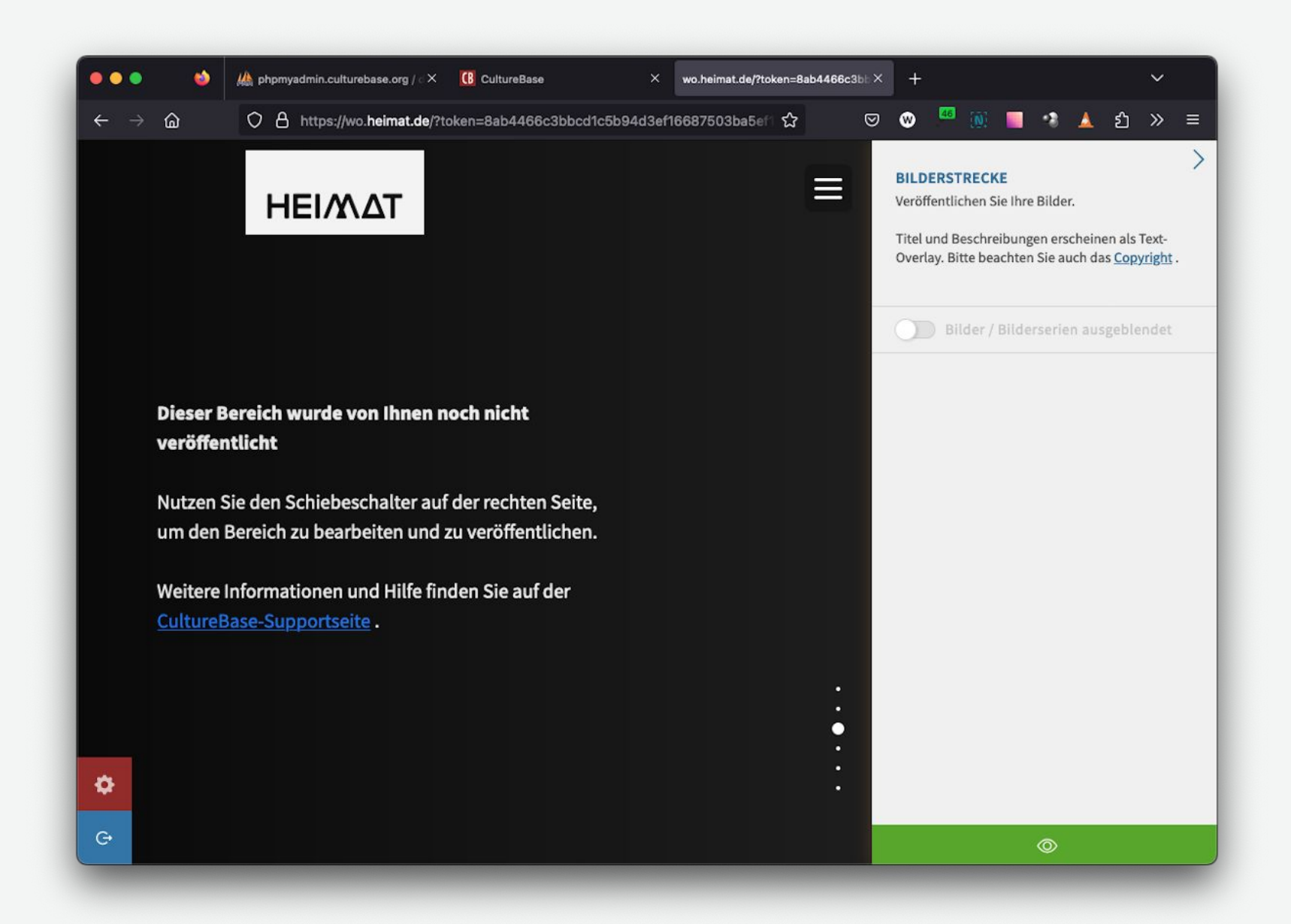

Verschiedene Bereiche sind noch nicht aktiviert/eingeblendet. Sobald Sie ausgeloggt sind, verschwindet sowohl der Navigationspunkt als auch dieses "Sheet" in der Sichtbarkeit, bis Sie sich wieder als Administrator einloggen. Aktivieren Sie es am Schiebeschalter.

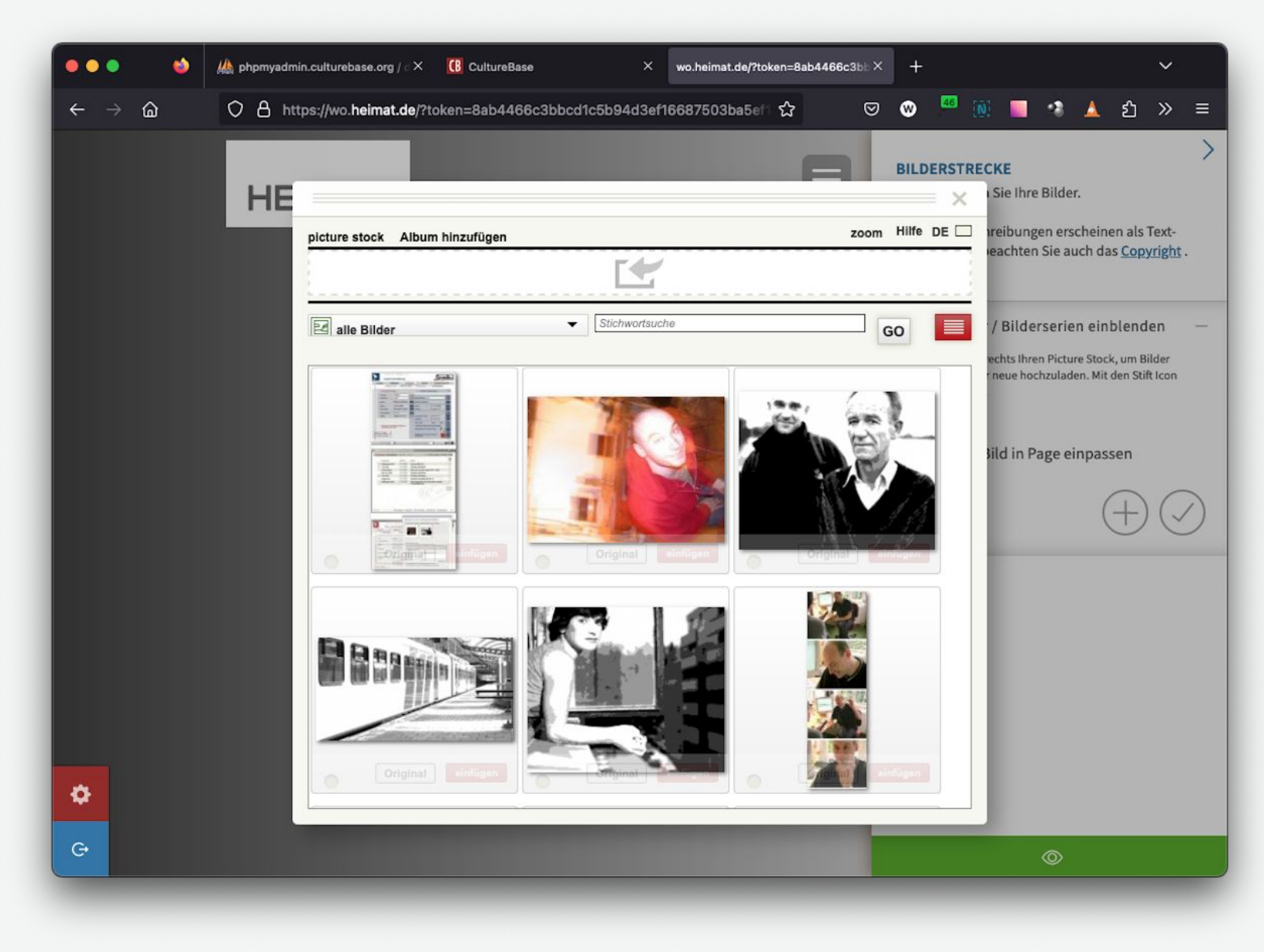

... Sie können zum Beispiel auf Ihre Bildbestände zugreifen ...

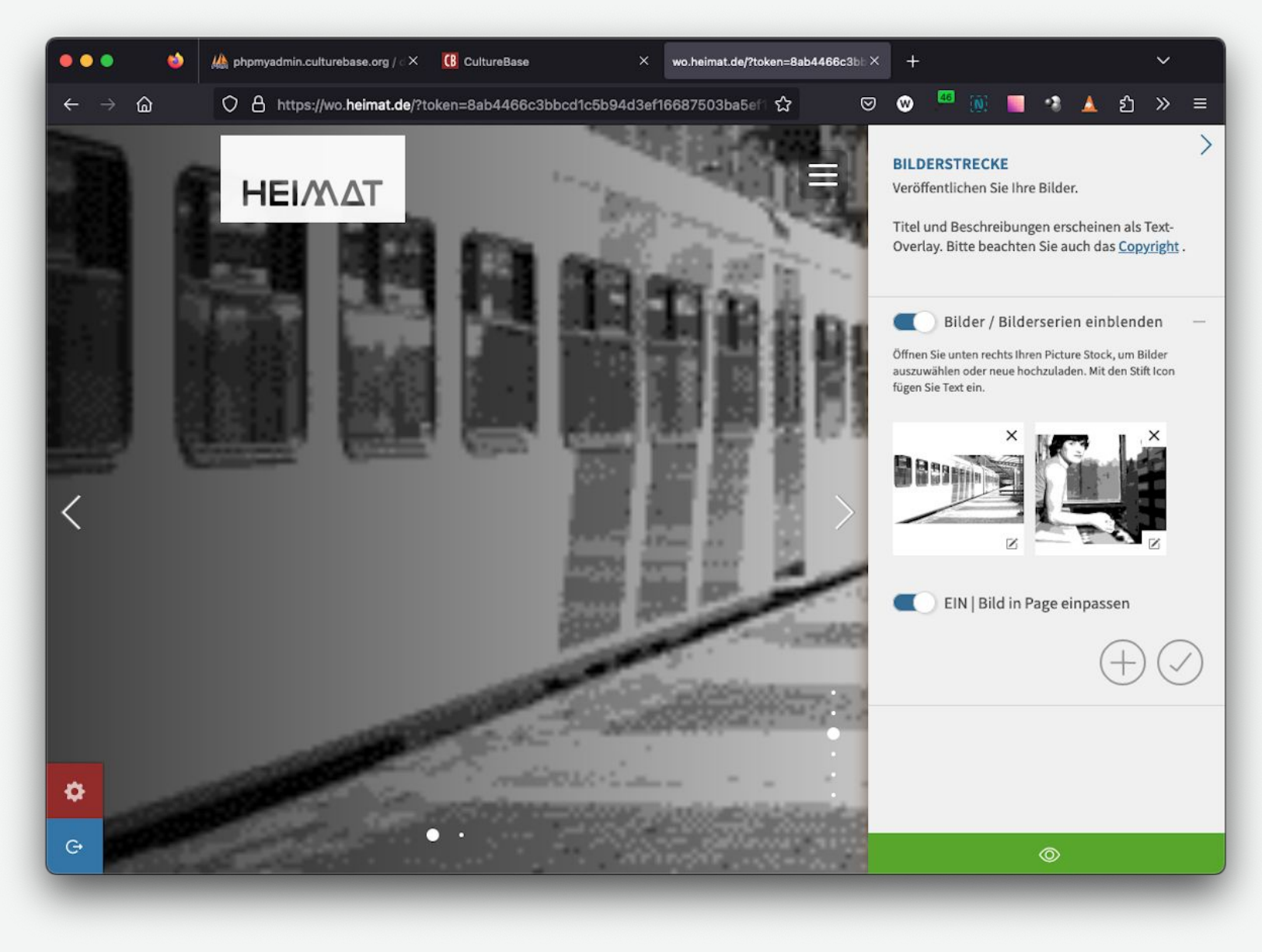

... um diese zu präsentieren.

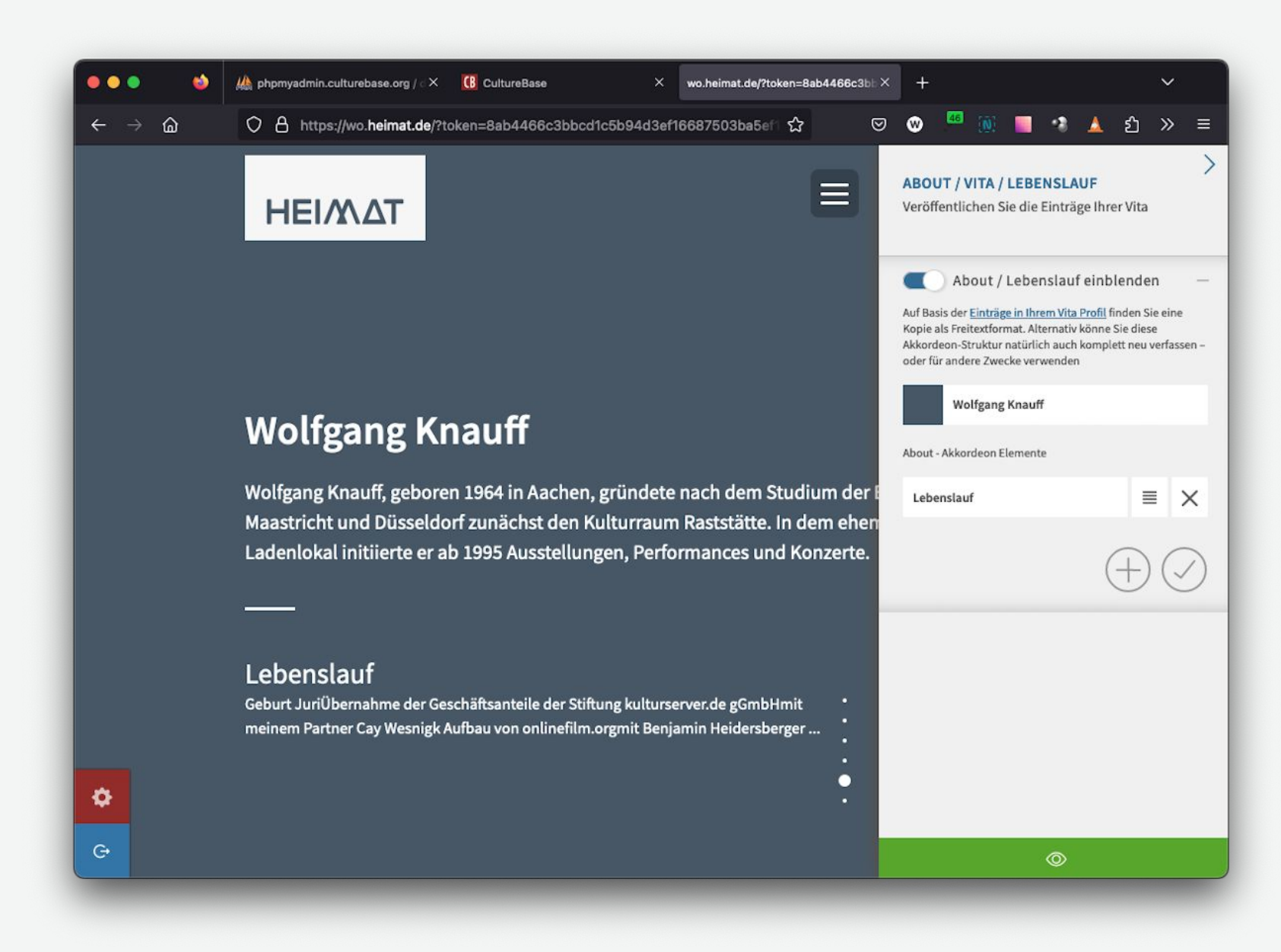

Vorhandene Vita-Informationen werden in einem neu gestalteten Text-Editor übertragen.

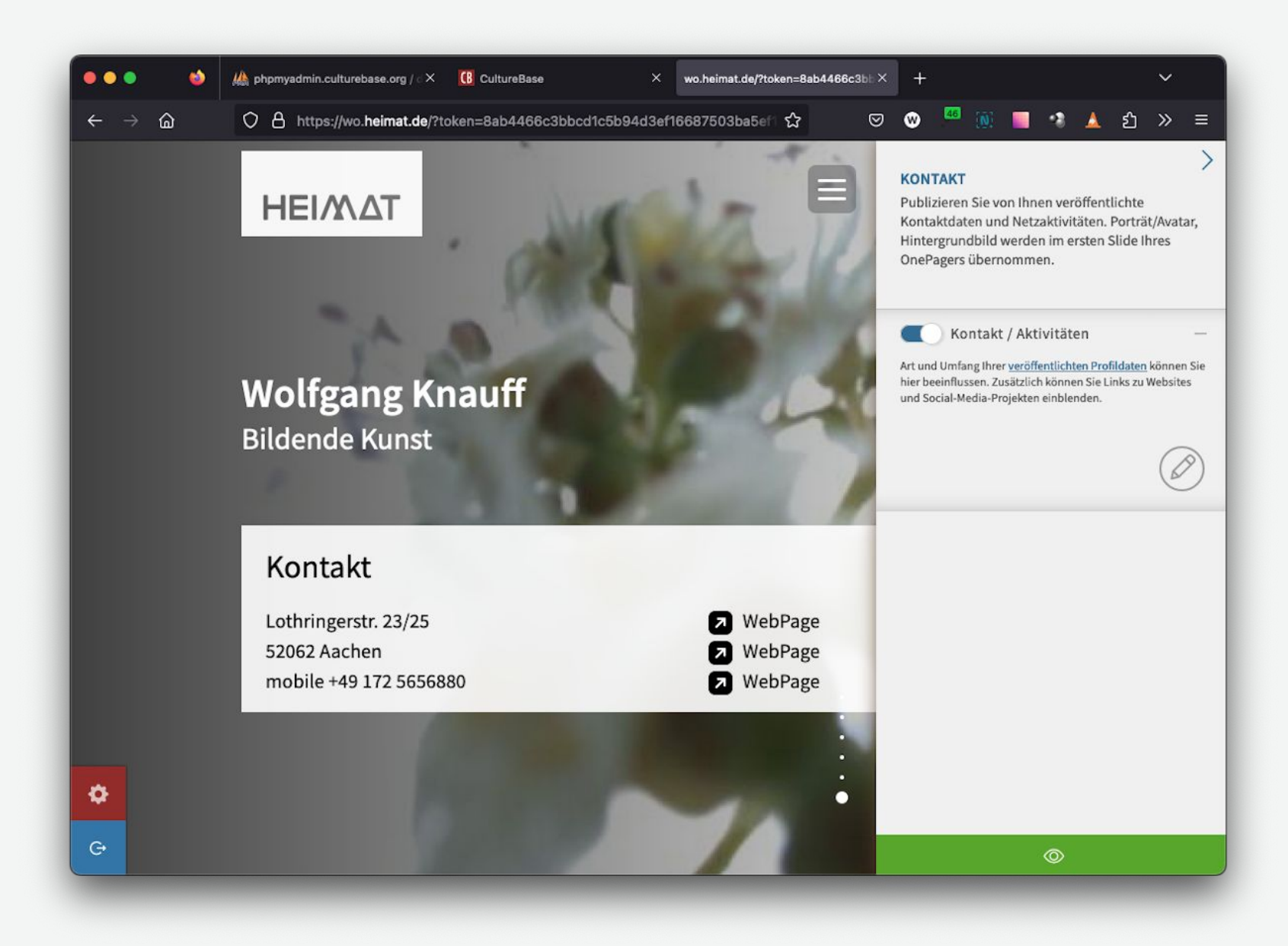

Auf der Abschlussseite werden Kontaktinformation und Links dargestellt, sobald sie für die Veröffentlichung im Internet freigegeben sind.

Je nach Projektbezug kann die Zusammenstellung der Inhalte variieren.

# Viel Erfolg wünscht das Team von Kulturserver

Community for Art and Culture

**Stiftung kulturserver.de gGmbH** Almstadtstraße 4 10119 Berlin

Tel.: +49 30 22667748 onepager-support@kulturserver.de

https://www.culturebase.org/de\_DE/onepager http://ggmbh.kulturserver.de